## ΓΕΝΙΚΕΣ ΟΔΗΓΙΕΣ ΓΙΑ ΚΑΜΕΡΕΣ ΜΕ CamHi

Για να βάλουμε την κάρτα SIM, ανοίγουμε το πάνω μέρος της κάμερας, και τη τοποθετούμε όπως δείχνει στην εικόνα (στην εικόνα η κάρτα είναι έξω και κουμπώνει πλήρως μέσα στο μεταλλικό ΔΕΝ ξεχνάμε η κάρτα sim να είναι χωρίς PIN

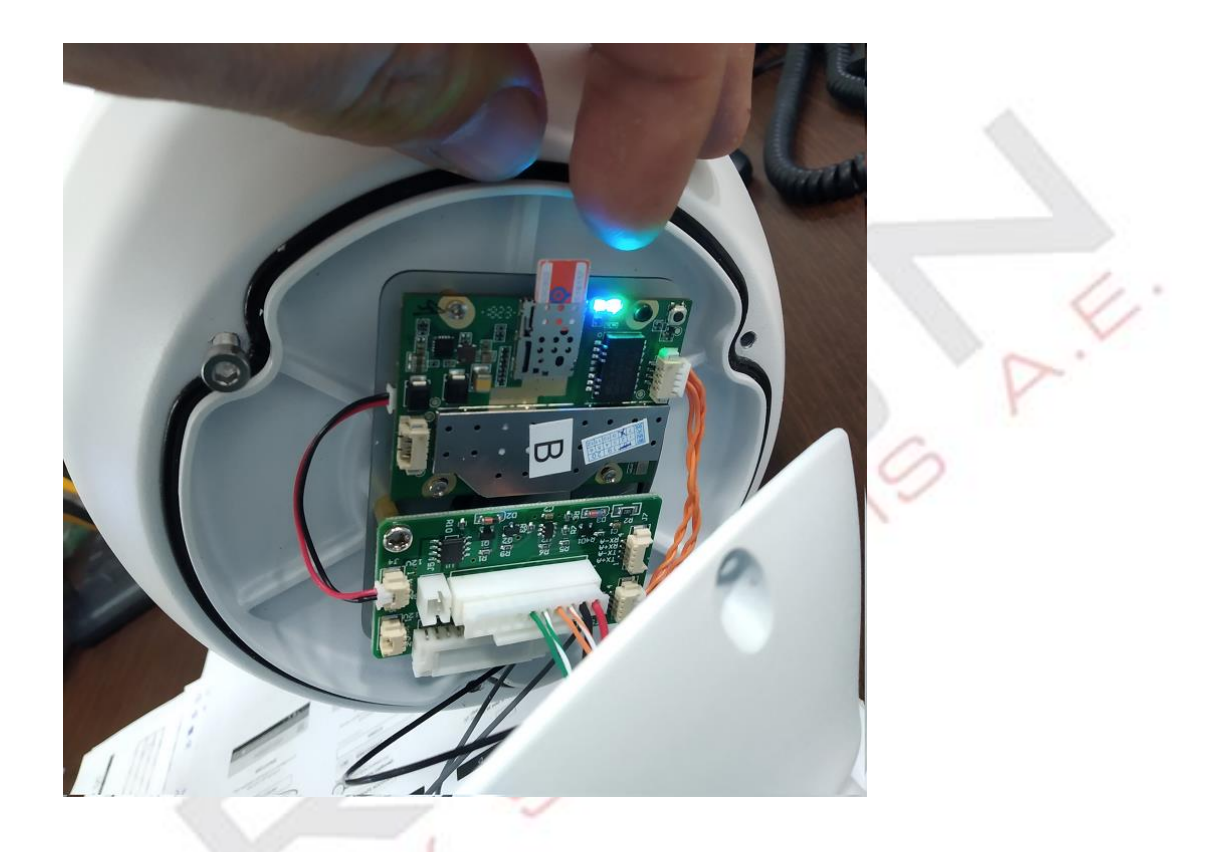

Για να αντικαταστήσουμε τη κάρτα SD, ανοίγουμε το πίσω μέρος της κάμερας η κάρτα στη φωτογραφία φαίνεται έξω, κουμπώνει μέχρι μέσα

SEC

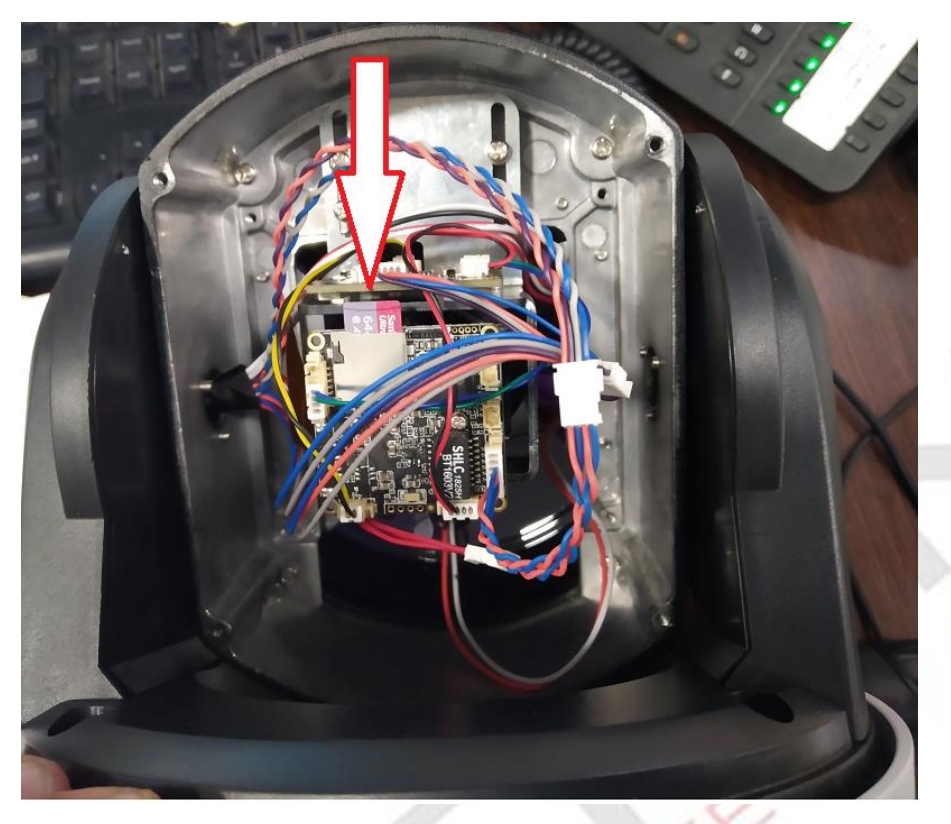

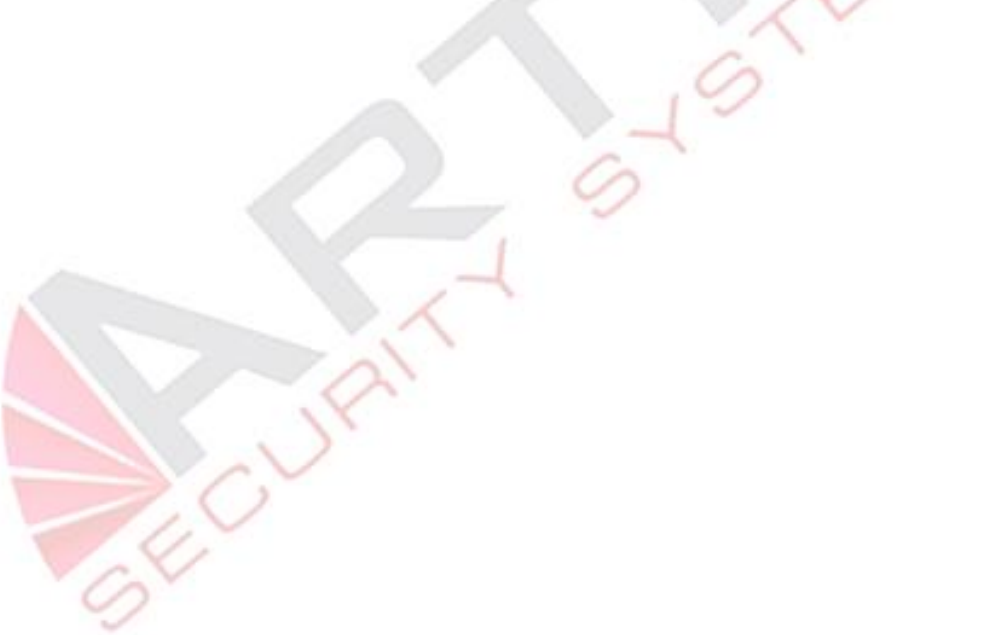

To solar πάνελ έχει 2 καλώδια τα οποία πρέπει να μπουν στη κλέμα που διαθέτει η μπαταρία για τη φόρτιση το φις toy solar , πρέπει να κοπεί για να μπουν τα καλώδια + στο κόκκινο, - στο μπλε

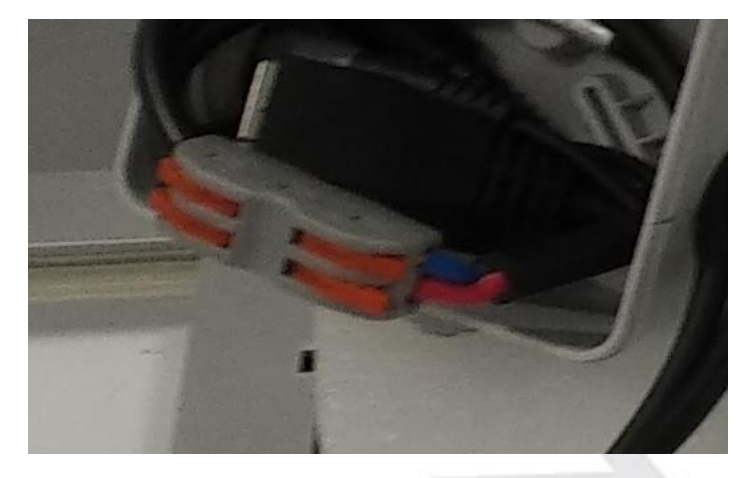

## ΡΥΘΜΙΣΕΙΣ

Αφού τελειώσουμε την εγκατάσταση, χρειαζόμαστε ένα κινητό τηλέφωνο η ένα Laptop

Στο κινητό κατεβάζουμε την εφαρμογή CamHi

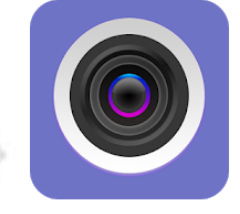

CamHi franck Tools PEGI 3

★★★★★ 5,918 ≗

Add to Wishlist

Install

Κατόπιν συνδεόμαστε στο WiFi δίκτυο MIFI\_XXXX, με κωδικό 1234567890 και ανοίγουμε τη εφαρμογή

Πατάμε Add Camera

Πατάμε Search Camera

## η εφαρμογή βρίσκει τη κάμερα και πατάμε πάνω της

| 12:34              | '       | 12:35 🗖         | · 🖄 🐨 🗚 🗎    | 1  | 2:35 🖬                              | · 🛈 🗤 |
|--------------------|---------|-----------------|--------------|----|-------------------------------------|-------|
| Camera             |         | < Add C         |              | <  | Camera                              | list  |
| Add Camera         | >       | Name: Came      | era          | 19 | TTT-1811/11-NFHFH<br>12.168.100.100 |       |
|                    | ×       | UserName: admin | n            |    |                                     |       |
|                    |         | UID:            |              |    |                                     |       |
|                    |         | Password admin  | n            |    |                                     |       |
|                    |         | 🔡 Scan QR code  | e, add UID > |    |                                     |       |
|                    |         | Q Search Came   | era from LAN |    |                                     |       |
|                    |         | 🛜 Wireless Inst | allation >   |    |                                     |       |
|                    |         |                 |              |    |                                     |       |
|                    |         |                 |              |    |                                     |       |
| Camera Picture Vid | ose ose | $\triangleleft$ |              |    | $\triangleleft$ $\bullet$           |       |

Τα στοιχεία συμπληρώνονται και πατάμε αποθήκευση

η κάμερα φαίνεται online πατώντας πάνω της βλέπουμε ζωντανά αν επιλέξουμε βιντεο βλέπουμε έγγραφες στη SD card

| 12:35 💻            | - Ö 😪 Z            | $\sim$ | 12:35 🗖 |                                        | © <b>▼</b> ∡R ⊥ |
|--------------------|--------------------|--------|---------|----------------------------------------|-----------------|
| (                  | Add Camera         |        |         |                                        |                 |
| Name:              | Camera             |        |         | ld Camera                              |                 |
| UserName:          | admin              |        |         | Camera<br>Online<br>TTTT-1811:11-NFHFH | <u>ن</u>        |
| JID:               | TTTT-181111-NFHFH  |        |         |                                        |                 |
| Password           | admin              |        |         |                                        |                 |
| 🔛 Scan             | QR code, add UID   | >      |         |                                        |                 |
| Q Sear             | ch Camera from LAN | >      |         |                                        |                 |
| 🛜 Wirel            | less Installation  | >      |         |                                        |                 |
|                    |                    |        |         |                                        |                 |
|                    |                    |        |         |                                        |                 |
|                    |                    |        | Camera  | Picture Video                          | About           |
| $\bigtriangledown$ |                    |        |         |                                        |                 |
|                    |                    |        | N       | 1                                      |                 |
|                    |                    |        |         | 9                                      |                 |

Σε περίπτωση που θέλουμε να η κάνουμε από λαπτοπ εγκαθιστούμε το πρόγραμμα CamHI από το CD η το κατεβάσουμε από το www.camhi.top

συνδεόμαστε στο WiFI δίκτυο MIFI\_XXXX με κωδικό 1234567890

η εφαρμογή βρίσκει την κάμερα και την καταχωρούμε

| P2P Client-v6.4.2.3 |           |                   |                       |             | ? = 🗆 X                             |
|---------------------|-----------|-------------------|-----------------------|-------------|-------------------------------------|
| IP CAMERA           | 🧕         | ) 📀 📀             | ) 🔯 🐻                 |             | Users: admin<br>2018–12–18 16:22:19 |
| Device Management   | INO. I UI | ID I IF           | Add Area              | - OP Region |                                     |
| Parameter settings  |           | 1-NFH H 192.168.1 | 00.100<br>Modify Area |             |                                     |
| Record Management   |           |                   | Delete Area           |             |                                     |
| Linkage Alarm       |           |                   |                       |             |                                     |
| User Management     |           |                   | Input UID             |             |                                     |
| Other Settings      |           |                   | Modify Device         |             |                                     |
|                     |           |                   | Delete Device         |             |                                     |
|                     |           |                   |                       |             |                                     |
|                     |           |                   | Add                   |             |                                     |
|                     |           |                   | Search                |             |                                     |
|                     |           |                   | Select All            |             |                                     |
|                     |           |                   |                       |             |                                     |
|                     |           |                   |                       |             |                                     |
|                     |           |                   |                       |             |                                     |
|                     |           |                   |                       |             |                                     |
|                     |           |                   |                       |             |                                     |
|                     |           |                   |                       |             |                                     |

Συνέχεια μπορούμε να δούμε ζωντανά

| P2P Client-v6.4.2.3        | $\sim$                         |                         | ? = 🗆 ×                          |
|----------------------------|--------------------------------|-------------------------|----------------------------------|
| IP CAMERA                  | 💽 🕂 📀 🛞                        | 🔯 💿 🔒                   | Users: admin 2018-12-18 16:30:58 |
| List<br>- Region<br>- STTT | TTTTEL IL - NSLFH<br>IP Camera |                         | 2018-12-18 16:30:57              |
|                            | ~ 4                            |                         |                                  |
|                            |                                |                         |                                  |
|                            | Source                         | Time                    | Event                            |
|                            |                                | 18-12-18 16:30:39 Conne | ect Success!                     |
| PRESET                     | TTTT-                          | 18-12-18 16:21:40 Disco | nnect                            |
| I NEDE I                   |                                | Discontration Discon    |                                  |
|                            | TTTT                           | 18-12-18 16:21:04 Conn  | ect Failure!                     |

καθώς και αναπαραγωγή,

για αναπαραγωγή επιλέγουμε την κάμερα την ώρα και πατάμε αναζήτηση, κατόπιν βγαίνει λίστα στα αριστερά με τις εγγραφές, τις οποίες επιλέγουμε

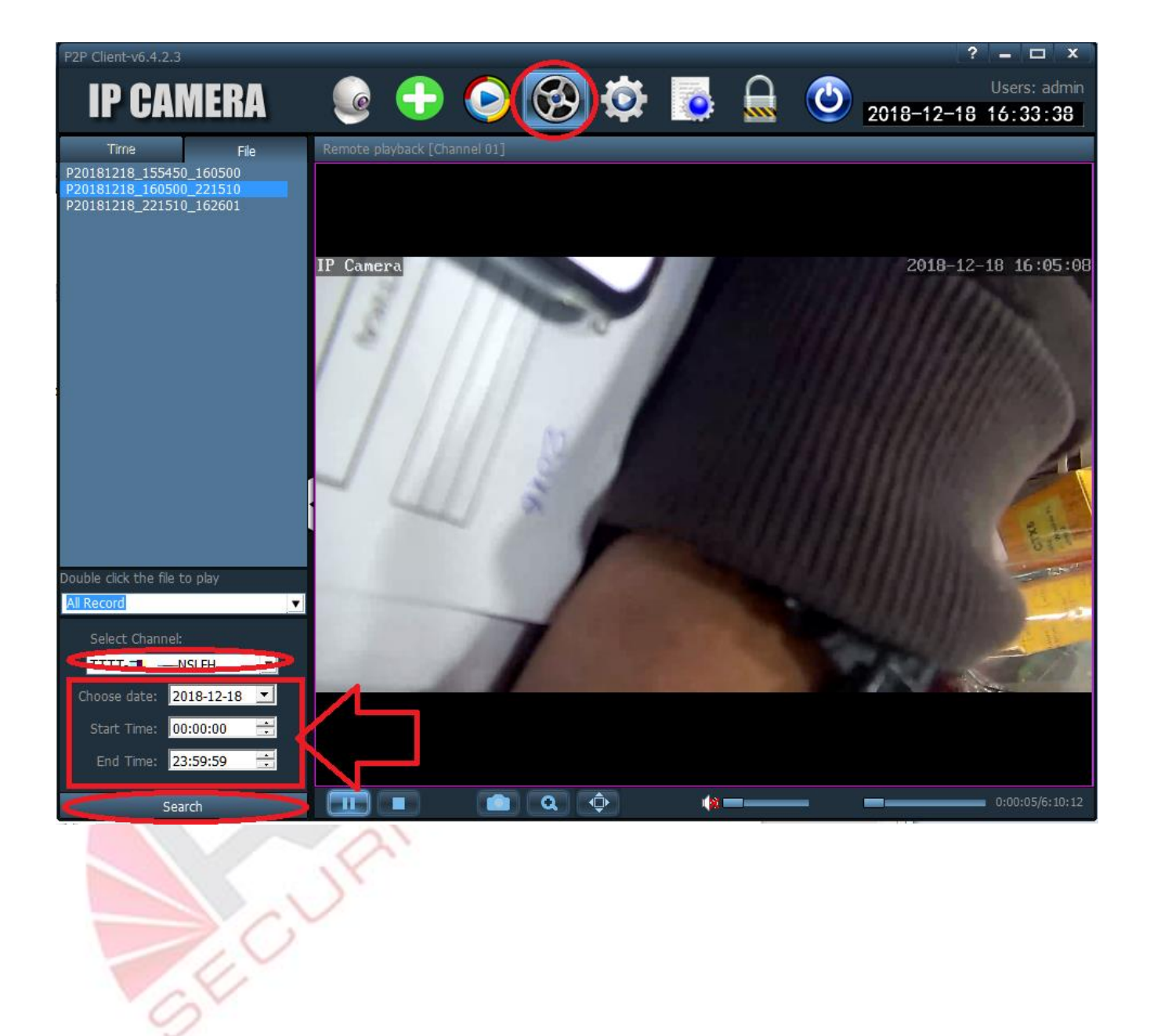

## **GPRS Router**

Η κάμερα περιλαμβάνει ένα 3G/4G router, το οποίο χρειάζεται κάρτα SIM χωρίς PIN, και συνήθως δίνει ίντερνετ αμέσως και χωρίς καμία ρύθμιση, δοκιμάστηκε επιτυχώς με κάρτες Q, WIND, **COSMOTE, FROG ΧΩΡΙΣ ΚΑΜΙΑ ΡΥΘΜΙΣΗ** 

Αν για οποιοδήποτε λόγο χρειάζεται να κάνουμε κάποιο ρύθμιση, εφόσον έχουμε συνδεθεί με κινητό ή laptop στο WIFI MIFI\_XXXX, password =1234567890

Ανοίγουμε την σελίδα http://192.168.100.1 επιλέγουμε αγγλικά πάνω δεξιά, και βάζουμε κωδικό admin

Επιλέγουμε Network settings 8 (i) 192.168.100.1/index.html#hc 2 FDD\_LTE 20210 **₽**t∎ **4G** Modify Login Password Logout English V **Connect Status Network Settings Connected Devices** Wireless Broadband Mode Network Settings 0.63Kb/s Wi-Fi Settings 8.04Kb/s П 00:00:17 Status Information IMEI 358511042328702 IMSI -108 dBm Signal Strength MIFI\_4379

Copyright © 2007-2017 All rights reserved

Επιλέγουμε τα σωστά ΑΡΝ όπως μας έδωσε ο πάροχος κινητής τηλεφωνίας

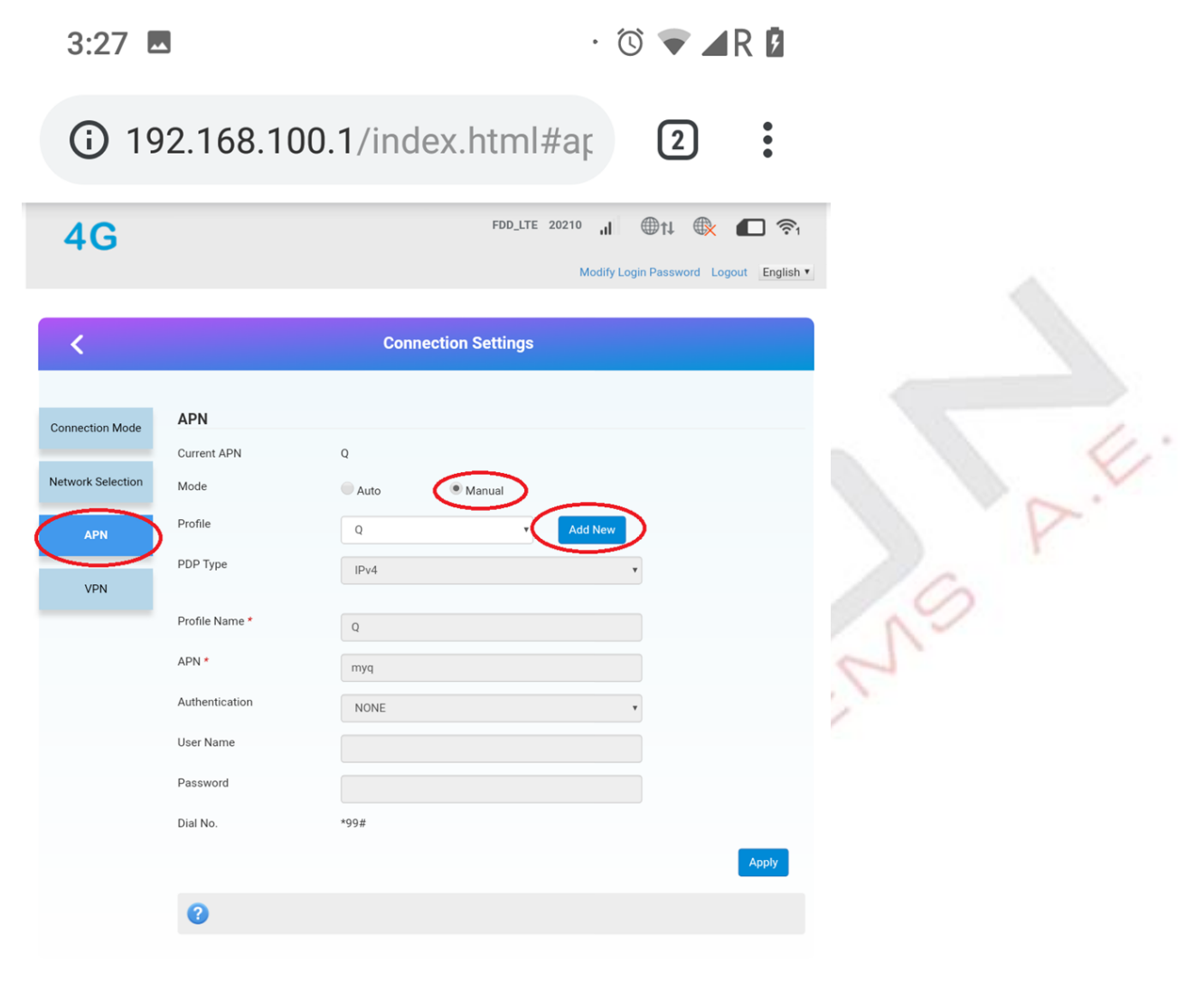

Copyright © 2007-2017 All rights reserved

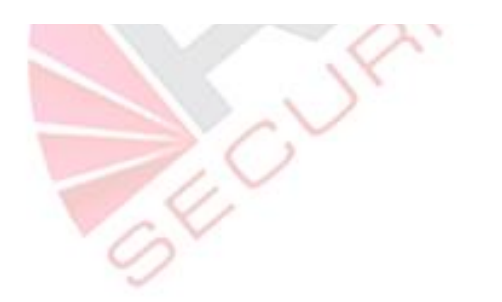

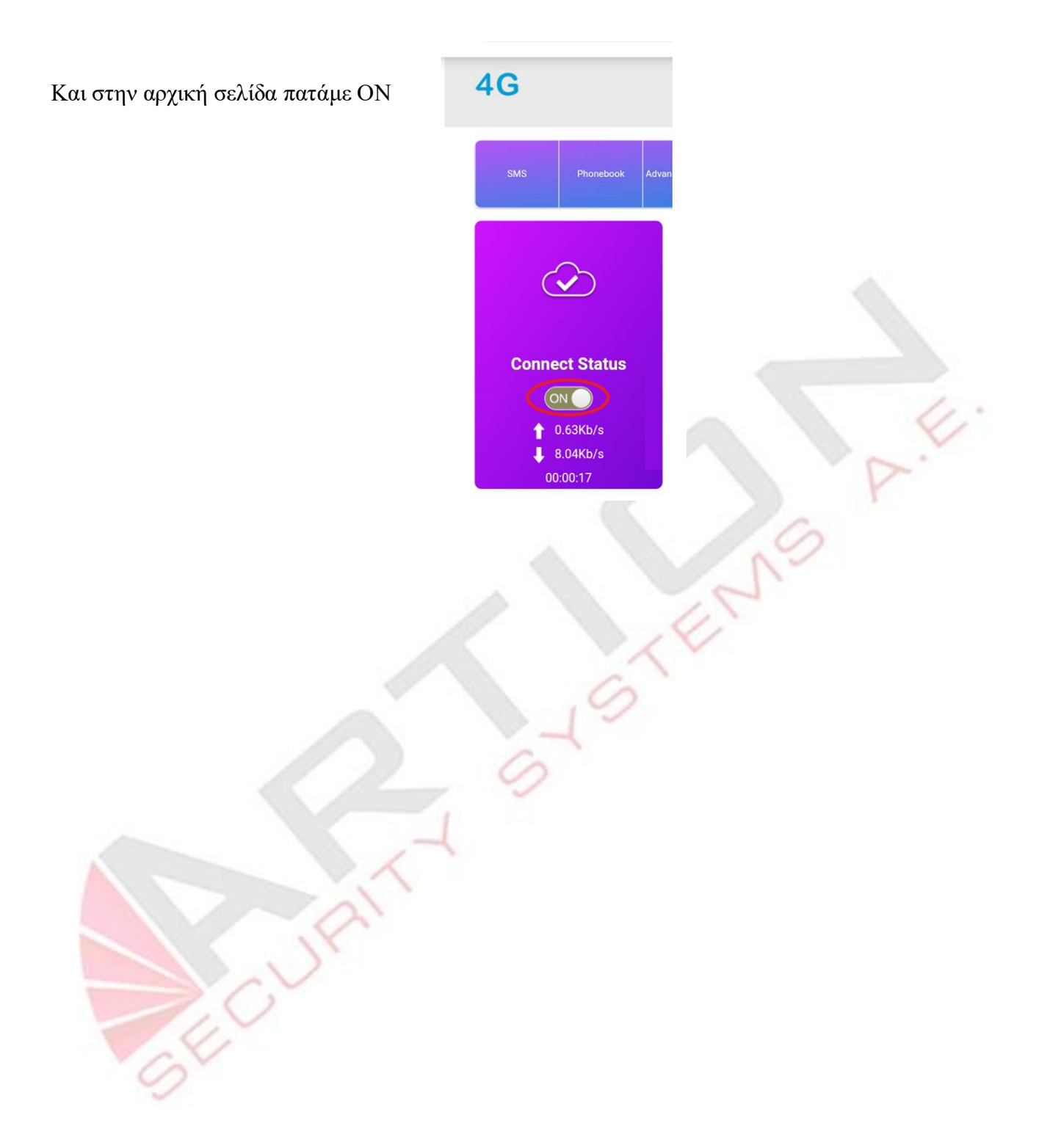